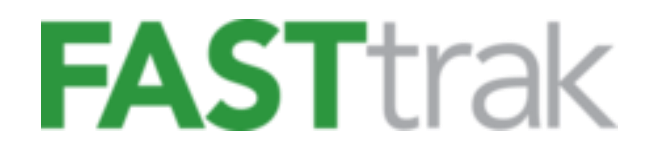

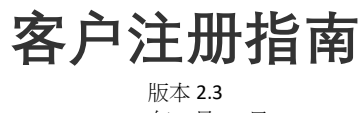

2020年6月24日

www.finelinetech.com

客户服务: 香港/深圳: support@finelinetech.com.hk 苏州: Swing\_Ticket@traderplus.cn 美国/加拿大: support@finelinetech.com 南非: swingticket@traderplus.co.za

> 香港: 852-2156-9788 深圳: 86-755-2650-1338 苏州: 86-512-87181098 美国 1-800-500-8687 加拿大: 1-800-465-1890 南非: 27-31-5794114

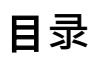

| 1. | 目录                   | 2  |
|----|----------------------|----|
| 2. | <b>新客</b> 户注册        | 3  |
| 3. | <b>新用</b> 户注册        | 8  |
| 4. | 登录 FASTtrak          | 11 |
| 5. | 为 FASTtrak 用户/客户重置密码 | 11 |

## 新客户注册

如果 贵司是新的客户,请按照下面列出的步骤操作。

1. 通过点击 'Create an Account' 来创建新帐户。

| FASTTRAK About FASTtrak Our Retail Solutions FineLine                                     | FINE                               |
|-------------------------------------------------------------------------------------------|------------------------------------|
| Speed. Service. Innovation. Visibility.                                                   |                                    |
| FASTtrak is an integrated online platform that provides                                   | Sign in                            |
| compliance management, order placement, and tracking<br>for complex global supply chains. | Username                           |
| Manage your orders                                                                        | Lsername@domain.com                |
|                                                                                           | Password                           |
| Place and track orders                                                                    | ▲                                  |
| View PO details                                                                           | Forgot password?                   |
| Analytics                                                                                 | Sign in                            |
|                                                                                           | New to FineLine? Create an Account |

 请填写名字(First Name)、姓氏(Last Name)、用户名(Username)和密码(Password),并在 'Do you have a FASTtrak Customer ID?' 处选择 'No',然后点击 Continue 继续注册。

| FASTtrak F                                                                               | Registration                                                                              |
|------------------------------------------------------------------------------------------|-------------------------------------------------------------------------------------------|
| First Name                                                                               | Last Name                                                                                 |
| Username                                                                                 | Password (minimum 8 characters)                                                           |
| Username@domain.com Do you have a FASTtrak Customer ID?                                  | <ul> <li>Yes</li> <li>No (or Not Sure)</li> </ul>                                         |
| I agree to receive new product, promo<br>Technologies. Your contact informatio<br>party. | otional and marketing emails from FineLine<br>n will never be sold or provided to any 3rd |
| Cancel                                                                                   | Continue                                                                                  |

- 3. 填写 贵司的帐单信息,然后点击 Continue 继续注册。
  - 对于新的客户,请先不要选择 'Payment Terms and Conditions' (月结)作为付款方式的选项。如有需要 ,请于完成注册后跟我司之客服联络,他们会为贵司处理有关申请。

|                                                                                                    | Bill To                 | o Information            |          |
|----------------------------------------------------------------------------------------------------|-------------------------|--------------------------|----------|
|                                                                                                    | Company Name*           | Region*<br>Choose Countr | у 🗘      |
|                                                                                                    | Address Line 1*         |                          |          |
|                                                                                                    | Address Line 2          |                          |          |
|                                                                                                    | City*                   | State/Province           | Zip Code |
|                                                                                                    | Contact Phone*          |                          |          |
|                                                                                                    | Default Payment Method* |                          |          |
|                                                                                                    | Cancel Previous         |                          | Continue |
| Default Payment Method*                                                                             |                         |                          |          |
| Choose Payment Method                                                                               |                         |                          | •        |
| Choose Payment Method<br>Check<br>Credit Card<br>Payment Terms and Cond<br>Wire Transfer/Chats/TT/F | litions<br>FT           |                          |          |

4. 对于中国客户,请在下表中填写增值税信息,并上传已加盖公章的中文简体开票资料和营业执照扫描件,然后 点击 Continue 继续注册。

| Bill To Info - Chinese                                                                                                    | Bill To Info - Chinese VAT Information   |                                     |  |  |  |  |
|----------------------------------------------------------------------------------------------------|------------------------------------------|-------------------------------------|--|--|--|--|
| 重要提示,为了确语发展起正确快递,请务必用 <b>两体</b><br>申文項写地址。因地址不明,造成的发展委会,军司<br>若不负责:<br>Friendly reminder, please fill in using <b>Simplified</b><br><b>Chinese</b> . We are not responsible for any lost invoices<br>due to wrong/incomplete information. |                                          |                                     |  |  |  |  |
| *公司名称 - Company Name                                                                                                    | Choose Invoice<br>公司注册名称(以营业执照上的名称为准)—   | 。<br>购货单位税务登记证号码 – Tax Registration |  |  |  |  |
| *详细地址 - Address Line                                                                                                    | Business License Name                    | Number                              |  |  |  |  |
|                                                                                                    | 注册地址 – Business License Address          | 联系人 - Contact Name                  |  |  |  |  |
| 市 - City                                                                                                    |                                          |                                     |  |  |  |  |
| 省 - Province                                                                                                    | 注册电话 - Customer Contact Number           | 电邮 - Email                          |  |  |  |  |
| •                                                                                                    | 银行名称 - Bank Name                         | 账号 - Bank Account Number            |  |  |  |  |
| 区(县或滇) - District/County:                                                                                                    |                                          |                                     |  |  |  |  |
|                                                                                                    | 营业执照 - Business License                  |                                     |  |  |  |  |
|                                                                                                    | 上传                                       | Upload                              |  |  |  |  |
|                                                                                                    | 开票资料 - Tax Confirmation Letter           | 请务必使用证据状,语则不予注册。                    |  |  |  |  |
|                                                                                                    | 上後 - Upload Please use the attached temp |                                     |  |  |  |  |

- 5. 到了 'Retailer Vendor / Brand ID(s)'的页面,贵司可以在这里添加供应商编号(Vendor / Brand ID)。如果贵司暂时不知道供应商编号,可跳过此过程,先继续进行注册。
  - a. 输入新的供应商编号 Vendor / Brand ID(s)
    - 从零售商名称(Retailer Name)列表中选择零售商
    - 在供应商编号(Vendor / Brand IDs)'文本框中输入零售商供应商编号

注意:如果贵司拥有属于同一个零售商但不同的供应商编号,则可以在此处添加所有编号,只需要在输入时用逗号分隔。

- 点击<sup>+Add</sup>.
- 然后点击 Continue 以进一步完成注册流程

|                                           | Retailer Vendor / Brand ID(s)                                      |                                                      |                             |                  |  |  |
|-------------------------------------------|--------------------------------------------------------------------|------------------------------------------------------|-----------------------------|------------------|--|--|
| Your Vendor ID is u<br>any purchase order | nique to your company and is a:<br>that is uploaded to our system. | ssigned to you by your retailer. FASTtrak will use y | our Vendor ID to identify y | our company with |  |  |
|                                           | Add Your Retailer Vendor / Br                                      | rand ID(s)                                           |                             |                  |  |  |
|                                           | Retailer Name<br>ABC Retailer                                      | Vendor / Brand ID(s)<br>123456, 123455               | ✓ + Add                     |                  |  |  |
|                                           | Retailer                                                           | Vendor ID                                            | Delete                      |                  |  |  |
|                                           | ABC Retailer                                                       | 123456, 123455                                       | ×                           |                  |  |  |
|                                           |                                                                    |                                                      |                             |                  |  |  |
|                                           | For assistance with your Vendor ID plea                            | ise contact us .                                     | _                           |                  |  |  |
|                                           |                                                                    | Previous Continue                                    |                             |                  |  |  |

- b. 跳过 Retailer Vendor / Brand ID(s)流程

| Retailer Vendor / Brand ID(s)         |                                                                                                    |  |  |  |  |  |  |  |
|---------------------------------------|----------------------------------------------------------------------------------------------------|--|--|--|--|--|--|--|
| Your Vendor ID is a any purchase orde | Your Vendor ID is unique to your company and is assigned to you by your retailer. FASTtrak will use your Vendor ID to identify your company with any purchase order that is uploaded to our system. |  |  |  |  |  |  |  |
|                                       | Add Your Retailer Vendor / Brand ID(s)                                                                                                    |  |  |  |  |  |  |  |
|                                       | Retailer Name     Vendor / Brand ID(s) I       Choose Retailer     + Add                                                                                                    |  |  |  |  |  |  |  |
|                                       | Retailer Vendor ID Delete                                                                                                    |  |  |  |  |  |  |  |
|                                       | For assistance with your Vendor ID please contact us .                                                                                                    |  |  |  |  |  |  |  |
|                                       | Previous Skip Continue                                                                                                    |  |  |  |  |  |  |  |

6. 点击 'Retailer Vendor / Brand ID(s)'页面上的 Continue 或 skip 后,贵司将转到 'Registration Summary'页面。在此页面中 贵司需要验证所提供的信息是否正确。如正确,点击 Submit 继续。

| Registration Summary                                                          |                                                                                                    |  |  |  |  |
|-------------------------------------------------------------------------------|----------------------------------------------------------------------------------------------------|--|--|--|--|
| Personal Information                                                          | Company / Billing Information                                                                                  |  |  |  |  |
| First Name<br>Angela<br>Last Name<br>Yu<br>Email<br>yylin@finelinetech.com.hk | Company Name<br>HKCS testing 123<br>Region<br>Hong Kong<br>Address<br>123 main street , kowloon, ,85235906651. |  |  |  |  |

7. 注册完成后点击 (Go To Login),系统会带贵司进入 FASTtrak 的登录页面。在该页面,贵司可以使用新的用户 名和密码登录。

| Registratio                                    | on Complete - Thank you!                                                                        |
|------------------------------------------------|-------------------------------------------------------------------------------------------------|
| Thank you for completing the registration proc | cess with FineLine Technologies. Please access your account by clicking the Login button below. |
|                                                | Go To Login                                                                                     |

如果 贵司需要立即帮助,请根据 贵司的所在地区来联系我司之客服代表,电话及邮箱如下:

香港: +852-2156-9788 / <u>support@finelinetech.com.hk</u> 深圳: +86-755-2650-1338 / <u>support@finelinetech.com.hk</u> 苏州: +86-512-87181098 / <u>Swing\_Ticket@traderplus.cn</u>

## 新用户注册

如果 贵司是现有的 FASTtrak 客户,可以通过点击 '<u>Create an Account</u>' 链接将新用户添加到 贵司现有的帐户内。添加新用户到现有帐户,贵司需要提供现有帐户的客户编号(Customer ID)。如果 贵司没有客户编号,请参考 贵司的帐单发票或联系客服以获取此信息。

请按照下面列出的步骤将新用户添加到现有帐户中。

1. 点击 <u>Create an Account</u>。

| FASTTRAK About FASTtrak Our Retail Solutions FineLine                                     |                                    |
|-------------------------------------------------------------------------------------------|------------------------------------|
| Speed. Service. Innovation. Visibility.                                                   |                                    |
| FASTtrak is an integrated online platform that provides                                   | Sign in                            |
| compliance management, order placement, and tracking<br>for complex global supply chains. | Username                           |
|                                                                                           | Username@domain.com                |
| Manage your orders                                                                        | Password                           |
| Place and track orders                                                                    | <b>A</b>                           |
| View PO details                                                                           | Forgot password?                   |
| Analytics                                                                                 | Sign in                            |
|                                                                                           | New to FineLine? Create an Account |

 请填写名字(First Name)、姓氏(Last Name)、用户名(Username)和密码(Password),并在 'Do you have a FASTtrak Customer ID?' 处选择 'Yes', 'FASTtrak Customer ID' (FASTtrak 客户编号) 框将显示出来。在此框请输入贵司之 FASTtrak 客户编号,然后点击 Continue 继续注册。

| Username Password (minimum 8 characters) |            |               |          |  |  |   |
|------------------------------------------|------------|---------------|----------|--|--|---|
| 4                                        | Usernar    | ne@domain.com | <b>a</b> |  |  | ۲ |
| AST                                      | trak Custo | mer ID        |          |  |  |   |
| 2                                        |            |               |          |  |  |   |

- 3. 输入新用户信息后,点击 Continue,系统会带贵司来到 'Retailer Vendor / Brand ID(s)'的页面。贵司可以在这 里添加供应商编号(Vendor / Brand IDs)或跳过此过程。此外,用户还可以看到现有帐户内的供应商编号(Vendor / Brand IDs)。
  - a. 输入新的供应商编号 Vendor / Brand ID(s)
    - 从零售商名称(Retailer Name)列表中选择零售商
    - 在供应商编号(Vendor / Brand IDs)'文本框中输入零售商供应商编号

注意:如果贵司拥有属于同一个零售商但不同的供应商编号,则可以在此处添加所有编号,只需要在输入时用逗号分隔。

- 点击 + Add.
- 然后点击 Continue 以进一步完成注册流程

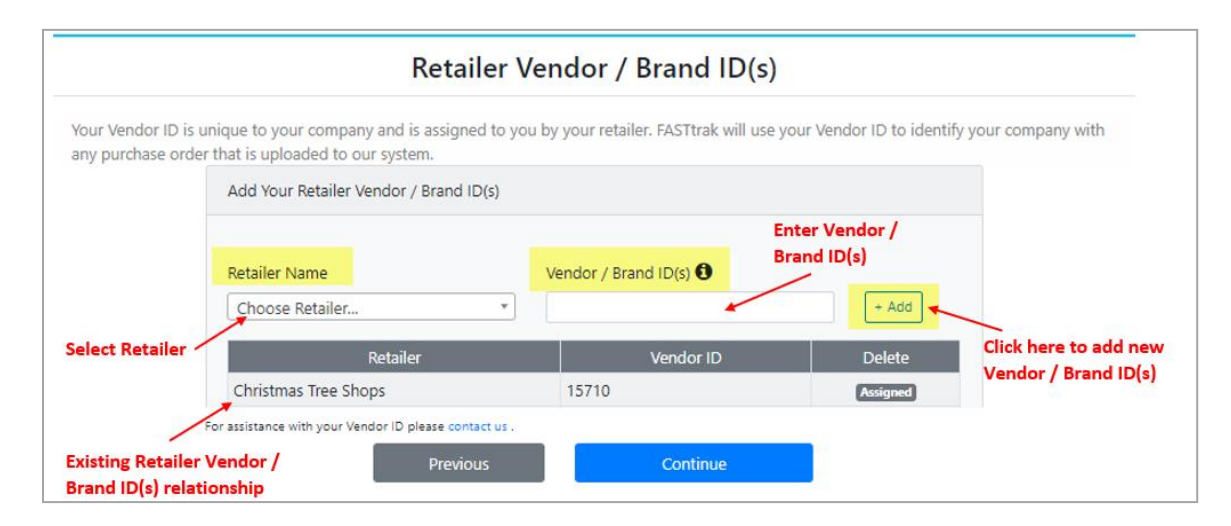

- b. 跳过 Retailer Vendor / Brand ID(s)流程
  - 若要跳过此流程,请点击 skip 来进入下一个步骤

| Retailer Vendor / Brand ID(s)                                                                                                    |                                              |                      |          |  |  |  |  |  |
|----------------------------------------------------------------------------------------------------|----------------------------------------------|----------------------|----------|--|--|--|--|--|
| Your Vendor ID is unique to your company and is assigned to you by your retailer. FASTtrak will use your Vendor ID to identify your company with any purchase order that is uploaded to our system. |                                              |                      |          |  |  |  |  |  |
|                                                                                                    | Add Your Retailer Vendor / Brand             | d ID(s)              |          |  |  |  |  |  |
|                                                                                                    | Retailer Name<br>Choose Retailer             | Vendor / Brand ID(s) | + Add    |  |  |  |  |  |
|                                                                                                    | Retailer                                     | Vendor ID            | Delete   |  |  |  |  |  |
|                                                                                                    |                                              |                      |          |  |  |  |  |  |
|                                                                                                    | For assistance with your Vendor ID please of | ontact us .          |          |  |  |  |  |  |
|                                                                                                    | Previous                                     | Skip                 | Continue |  |  |  |  |  |

4. 点击 'Retailer Vendor / Brand ID(s)'页面上的 <sup>Continue</sup> 或 <sup>Skip</sup> 后,贵司将转到 'Registration Summary'页面。在此页面中 贵司需要验证所提供的信息是否正确。如正确,点击 <sup>Submit</sup> 继续。

| Registration Summary                                                          |                                                                                                    |  |  |  |
|-------------------------------------------------------------------------------|----------------------------------------------------------------------------------------------------|--|--|--|
| Personal Information                                                          | Company / Billing Information                                                                                                    |  |  |  |
| First Name<br>Angela<br>Last Name<br>Yu<br>Email<br>yylin@finelinetech.com.hk | Company Name         HKCS testing 123         Region         Hong Kong         Address         123 main street , kowloon, ,85235906651. |  |  |  |

5. 注册完成后点击 Go To Login , 系统会带 贵司进入 FASTtrak 的登录页面。在该页面,贵司可以使用新的用户名和 密码登录。

| Registration Complete - Thank you!                                                                                                    |  |  |
|----------------------------------------------------------------------------------------------------|--|--|
| Thank you for completing the registration process with FineLine Technologies. Please access your account by clicking the Login button below. |  |  |
| Go To Login                                                                                                    |  |  |

## 登录 FASTtrak

要登录到 Fineline Technologies 在线订购系统 FASTtrak,贵司需要向 FineLine 注册一个帐户。请访问 Fineline 网站: www.finelinetech.com, 然后点击 以进入 FASTtrak。

如果贵司已有 FASTtrak 帐户,请输入贵司的用户名(电子邮件地址)和密码来登录。

| IOWAGES                                                            |
|--------------------------------------------------------------------|
|                                                                    |
| Sign in semame Username@domain.com ssword Forgot password? Sign in |
|                                                                    |

## 为 FASTtrak 用户/客户重置密码

- 要重置密码,请按照下面列出的步骤操作。
  - 1. 点击 Forgot password?。

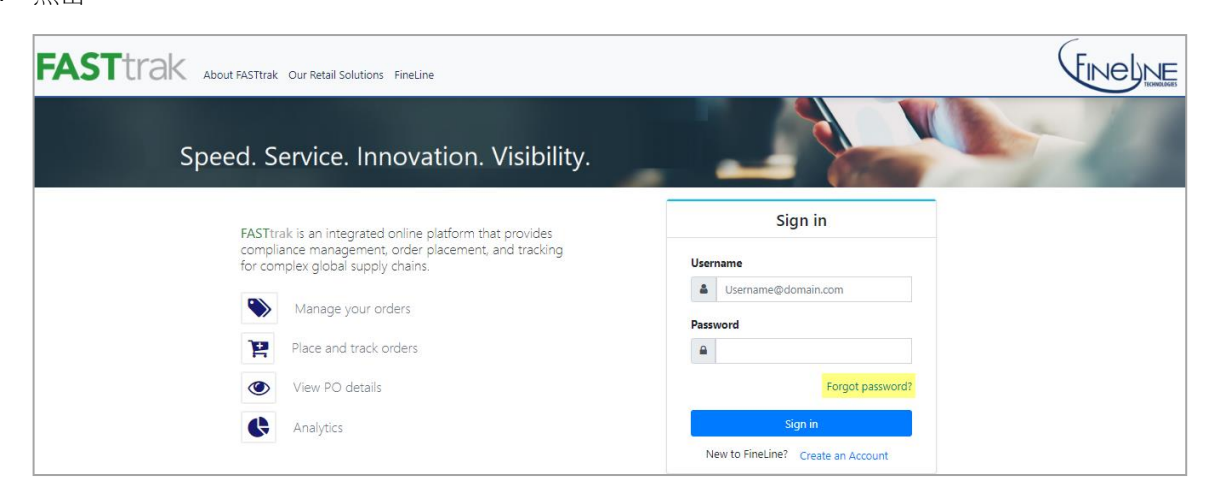

2. 请填写用户名(Username)和方格中所提供的验证码(CAPTCHA) ,点击 Continue

| Reset Password - Step 1 of 3                           |  |  |  |  |
|--------------------------------------------------------|--|--|--|--|
| Username@domain.com<br>CAPTCHA<br>Type the code shown: |  |  |  |  |
| Cancel Continue                                        |  |  |  |  |

3. 点击 Continue 后,贵司将收到一封带有安全代码(Security Code)的电子邮件,该安全代码只会在电邮发出后之 10 分钟内有效。

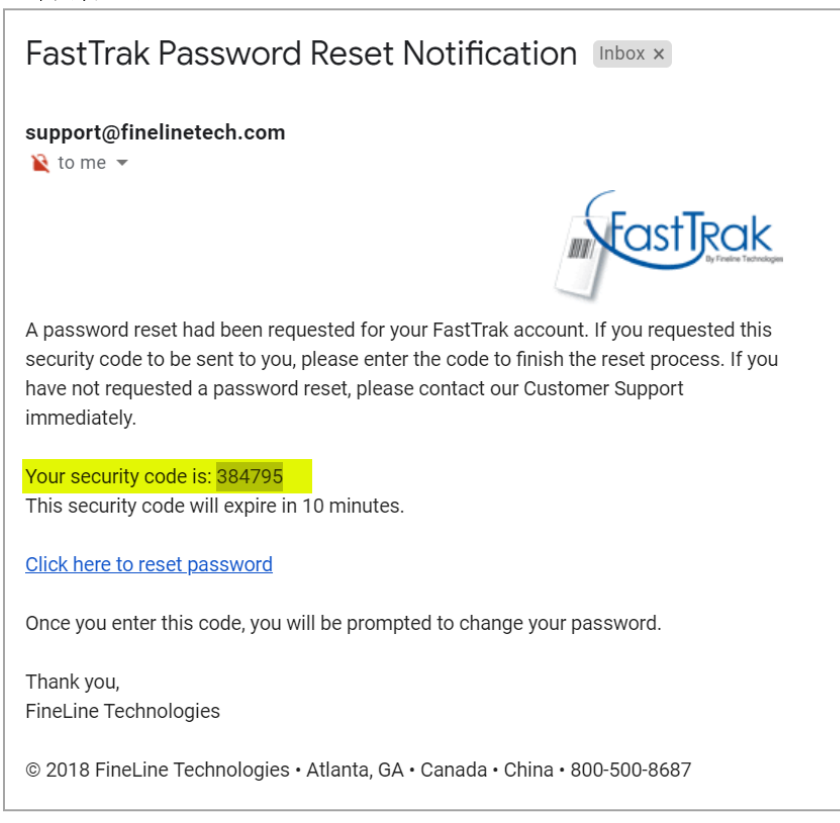

| Reset Password - Step 2 of 3                                              |                                                                                                    |  |  |  |
|---------------------------------------------------------------------------|----------------------------------------------------------------------------------------------------|--|--|--|
| Enter the security code sent vi<br>security code will <b>expire in 10</b> | a the email address associated with your FASTtrak account and click Continue. This <b>minutes.</b> |  |  |  |
|                                                                           | Security Code                                                                                      |  |  |  |

5. 在 New Password (minimum 8 characters) 和 Confirm New Password 框中输入新密码,然后点击 Submit 完成 重置密码过程。

| Reset Password - Step 3 of 3 |                                  |     |
|------------------------------|----------------------------------|-----|
|                              | New Password (minimum 8 characte | rs) |
|                              | Confirm New Password             |     |
|                              | <b>A</b>                         | ۲   |
|                              | Cancel                           | mit |
|                              |                                  |     |